## How to Preview the YAE Course as a NAUI Member

This guide provides a straightforward process for NAUI members to preview courses, making it easier to explore educational opportunities and find relevant training. It streamlines navigation through the NAUI platform, ensuring members can efficiently access and activate preview eLearning courses. By following these steps, members can enhance their skills and knowledge without any financial commitment, fostering personal and professional growth in diving.

- 1. Navigate and login to https://core.naui.org/index.
- 2. Within the Menu on the left, click "Authorized Courses."

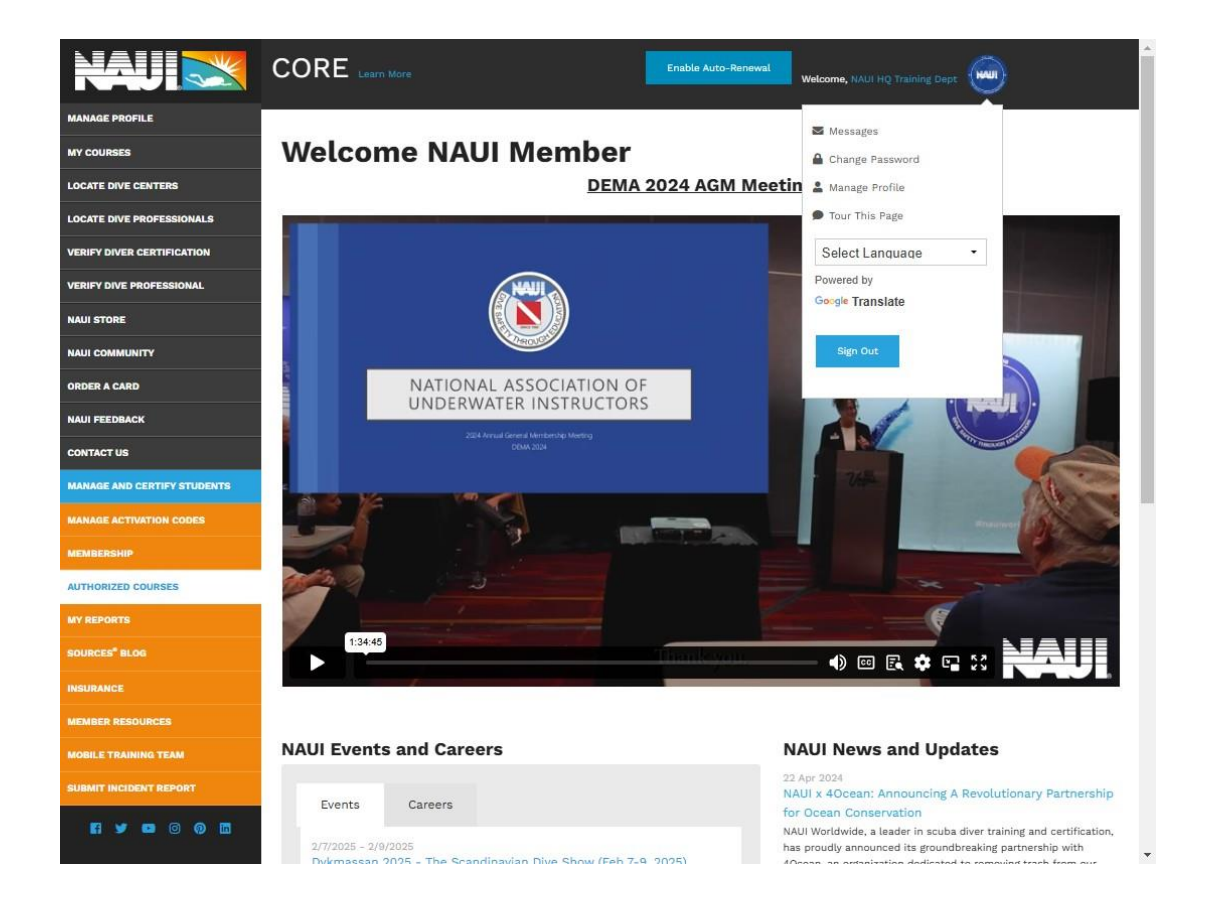

3. Select the "Available Course" Tab.

|                             |  |                                                                                                    | Enable Auto   | Renewal Welcome, NA                                  | LI HS Training Dept                                                                      |
|-----------------------------|--|----------------------------------------------------------------------------------------------------|---------------|------------------------------------------------------|------------------------------------------------------------------------------------------|
| MANAGE PROFILE              |  |                                                                                                    |               |                                                      |                                                                                          |
| MY COURSES                  |  | Authorized Courses                                                                                                    |               |                                                      |                                                                                          |
| LOCATE DIVE CENTERS         |  |                                                                                                    |               |                                                      |                                                                                          |
| LOCATE DIVE PROFESSIONALS   |  |                                                                                                    |               |                                                      |                                                                                          |
| VERIFY DIVER CERTIFICATION  |  | NAUI courses may be taught by active-status NAUI Leaders who have met the requirements established by the NAUI Board of Directors.<br>When a NAUI instructor Guide is published for a given NAUI course, authorization to teach and certify students requires members to own an<br>Individual License and Use Agreement for each NAUI course, unless you are teaching under a NAUI Affiliate Site License. Members must be<br>authorized before the start of teaching. |               |                                                      |                                                                                          |
| VERIFY DIVE PROFESSIONAL    |  |                                                                                                    |               |                                                      |                                                                                          |
| NAUI STORE                  |  |                                                                                                    |               |                                                      |                                                                                          |
|                             |  | Members who wish to conduct published Specialty courses m<br>design a specialty course must download the NAUI Instructor                                                                                                    | specified Sp  | d the NAUI Member Auth<br>ecialty Application. Mem   | horization Request; Instructors wishing to<br>abers who wish to assist in technical divi |
| ORDER A CARD                |  | must download the NAUI Technical Leadership Application; In:<br>Technical Instructor Application or Technical Instructor Examin                                                                                                    | structors wis | hing to conduct technic<br>on, please refer to the c | al training must download either the NAI<br>urrent Standards and Policies to             |
| NAUI FEEDBACK               |  | determine which is appropriate.                                                                                                    |               |                                                      |                                                                                          |
| CONTACT US                  |  |                                                                                                    |               |                                                      |                                                                                          |
| MANAGE AND CERTIFY STUDENTS |  | Authorized Courses (56) Available Courses (76)                                                                                                    |               |                                                      |                                                                                          |
| MANAGE ACTIVATION CODES     |  |                                                                                                    |               |                                                      |                                                                                          |
| MEMBERSHIP                  |  | Display 50 • courses                                                                                                    |               |                                                      | Search:                                                                                  |
| AUTHORIZED COURSES          |  | Course                                                                                                    | License       | Category                                             | 0                                                                                        |
| MY REPORTS                  |  | Adaptive Scuba Diver                                                                                                    | INDV          | Entry-Level                                          | Course Details and Downloads                                                             |
| SOURCES" BLOG               |  | Advanced Freediver                                                                                                    | INDV          | Apnea                                                | Course Details and Downloads                                                             |
| INSURANCE                   |  | Advanced Open Water Scuba Diver                                                                                                    | INDV          | Continuing Education                                 | Course Details and Downloads                                                             |
| MEMBER HEBOURCES            |  | Annea Hunting and Collecting                                                                                                    | INDV          | Annea                                                | Course Details and Downloads                                                             |
| MOBILE TRAINING TEAM        |  | control and control and                                                                                                    | inter         |                                                      | Course Details and Downloads                                                             |
| SUBMIT INCIDENT REPORT      |  | Assistant Instructor                                                                                                    | INDV          | Leadership                                           | Course Details and Downloads                                                             |
|                             |  | Basic Life Support: CPR and First Aid                                                                                                    | INDV          | First Aid                                            | Course Details and Downloads                                                             |
|                             |  | Closed Circuit Rebreather (CCR) Diver                                                                                                    | INDV          | Continuing Education                                 | Course Details and Downloads                                                             |
|                             |  | DAN Europe First Aid Instructor                                                                                                    | INDV          | First Aid                                            | Course Details and Downloads                                                             |
|                             |  | DAN Europe First Aid Instructor Trainer                                                                                                    | INDV          | First Aid                                            | Course Details and Downloads                                                             |

4. In the search box on the top left, type "Young" and search.

| NAU                         |    |                                                                                                    | Enable Auto-Renewal                                                                          | ALI HQ Training Dept                                                                      |  |
|-----------------------------|----|----------------------------------------------------------------------------------------------------|----------------------------------------------------------------------------------------------|-------------------------------------------------------------------------------------------|--|
| MANAGE PROFILE              |    |                                                                                                    |                                                                                              |                                                                                           |  |
| MY COURSES                  | A  | Authorized Course                                                                                                    | S                                                                                            |                                                                                           |  |
| LOCATE DIVE CENTERS         |    |                                                                                                    |                                                                                              |                                                                                           |  |
| LOCATE DIVE PROFESSIONALS   |    |                                                                                                    |                                                                                              |                                                                                           |  |
| VERIFY DIVER CERTIFICATION  | NJ | NAUI courses may be taught by active-status NAUI Leaders who have met the requirements established by the NAUI Board of Directors.<br>When a NAUI instructor Guide is published for a given NAUI course, authorization to teach and certify students requires members to own an<br>Individual License and Use Agreement for each NAUI course, unless you are teaching under a NAUI Affiliate Site License. Members must be<br>authorized before the start of teaching. |                                                                                              |                                                                                           |  |
| VERIFY DIVE PROFESSIONAL    | in |                                                                                                    |                                                                                              |                                                                                           |  |
| NAUI STORE                  | au |                                                                                                    |                                                                                              |                                                                                           |  |
|                             | M  | embers who wish to conduct published Specialty<br>esign a specialty course must download the NAUI                                                                                                    | courses must download the NAUI Member Aut<br>Instructor Specified Specialty Application. Men | horization Request; Instructors wishing to<br>nbers who wish to assist in technical divin |  |
| ORDER A CARD                | m  | ust download the NAUI Technical Leadership Appl                                                                                                    | ication; Instructors wishing to conduct technic                                              | al training must download either the NAU                                                  |  |
| NAUI FEEDBACK               | de | termine which is appropriate.                                                                                                    | Contraction, please refer to the c                                                           | unent standarda and Policica to                                                           |  |
| CONTACT US                  |    |                                                                                                    |                                                                                              |                                                                                           |  |
| MANAGE AND CERTIFY STUDENTS |    | Authorized Courses (56) Available Cou                                                                                                    | urses (76)                                                                                   |                                                                                           |  |
|                             |    |                                                                                                    |                                                                                              |                                                                                           |  |
| MEMBERSHIP                  |    | Display 50 • courses                                                                                                    |                                                                                              | Search:                                                                                   |  |
|                             |    | Course                                                                                                    | Category                                                                                     | 0                                                                                         |  |
|                             |    | Advanced Freediver Instructor Designation                                                                                                    | Leadership                                                                                   | Course Details or Get Authorized                                                          |  |
|                             |    | Altitude Diver                                                                                                    | Specialty                                                                                    | Course Details or Get Authorized                                                          |  |
|                             |    | Breath Hold Survival                                                                                                    | Aprea                                                                                        | Course Details or Get Authorized                                                          |  |
| MEMBER REBOURCES            |    | Para Para                                                                                                    | Landauble                                                                                    | Provide Particles of March 1988 and and                                                   |  |
|                             |    | Cave Guide                                                                                                    | Leadership                                                                                   | Course Details or Get Authonized                                                          |  |
|                             |    | Cave Guide Instructor                                                                                                    | Leadership                                                                                   | Course Details or Get Authorized                                                          |  |
|                             |    | Cave I Diver                                                                                                    | Technical Diver                                                                              | Course Details or Get Authorized                                                          |  |
|                             |    | Cave I Instructor                                                                                                    | Leadership                                                                                   | Course Details or Get Authorized                                                          |  |
|                             |    | Cave II Diver                                                                                                    | Technical Diver                                                                              | Course Details or Get Authorized                                                          |  |
|                             |    | Cave II Instructor                                                                                                    | Leadership                                                                                   | Course Details or Get Authorized                                                          |  |

5. Select "Course Details or Get Authorized."

|                             |  |                                                                                                    |                                                                 | Enable Auto-Renewal Welcome, H                                         | NJ HQ Training Dept                      |  |
|-----------------------------|--|----------------------------------------------------------------------------------------------------|-----------------------------------------------------------------|------------------------------------------------------------------------|------------------------------------------|--|
| MANAGE PROFILE              |  |                                                                                                    |                                                                 |                                                                        |                                          |  |
| MY COURSES                  |  | Authorized (                                                                                                    | Courses                                                         |                                                                        |                                          |  |
| LOCATE DIVE CENTERS         |  |                                                                                                    |                                                                 |                                                                        |                                          |  |
| LOCATE DIVE PROFESSIONALS   |  |                                                                                                    |                                                                 |                                                                        |                                          |  |
| VERIFY DIVER CERTIFICATION  |  | NAUI courses may be taught by active-status NAUI Leaders who have met the requirements established by the NAUI Board of Directors.                                                                                                    |                                                                 |                                                                        |                                          |  |
| VERIFY DIVE PROFESSIONAL    |  | When a KAUI Instructor Guide is published for a given XAUI course, authorization to teach and certly students requires members to own an<br>individual License and Use Agreement for each NAUI course, unless you are teaching under a NAUI Affiliate Site License. Members must be<br>authorized before the start of teaching. |                                                                 |                                                                        |                                          |  |
| NAUI STORE                  |  |                                                                                                    |                                                                 |                                                                        |                                          |  |
|                             |  | Members who wish to conduct published Specialty courses must download the NAUI Member Authorization Request; Instructors wishing to<br>design a specialty course must download the NAUI Instructor Specified Specialty Application. Members who wish to assist in technical diving                                              |                                                                 |                                                                        |                                          |  |
| ORDER A CARD                |  | must download the NAUI Technical                                                                                                    | Leadership Application; Instru<br>Technical Instructor Examiner | ctors wishing to conduct technic<br>Application, please refer to the c | cal training must download either the NA |  |
| NAUI FEEDBACK               |  | determine which is appropriate.                                                                                                    |                                                                 |                                                                        |                                          |  |
| CONTACT US                  |  |                                                                                                    |                                                                 |                                                                        |                                          |  |
| MANAGE AND CERTIFY STUDENTS |  | Authorized Courses (56)                                                                                                    | Available Courses (76)                                          |                                                                        |                                          |  |
|                             |  |                                                                                                    |                                                                 |                                                                        | · · · · · · · · · · · · · · · · · · ·    |  |
| MEMBERSHIP                  |  | Display 50 • courses                                                                                                    |                                                                 |                                                                        | Search: young                            |  |
|                             |  | Course                                                                                                    |                                                                 | A Category                                                             | \$                                       |  |
|                             |  | Young Aquatic Explorer Instructor<br>Young Aquatic Explorers: Exploration #1<br>Young Aquatic Explorers: Exploration #2                                                                                                    |                                                                 | Leadership                                                             | Course Details or Get Authorized         |  |
|                             |  |                                                                                                    |                                                                 | Recognition                                                            | Course Details or Get Authorized         |  |
|                             |  |                                                                                                    |                                                                 | Recognition                                                            | Course Details or Get Authorized         |  |
| MEMBER REBOURCES            |  | Vision Annatic Evolution: Evolution                                                                                                    | tion #2                                                         | Percentrition                                                          | Course Details or Cat Authorized         |  |
|                             |  | roung Aquatic Explorers: Explore                                                                                                    | 1001 73                                                         | Necognition                                                            | Course Decails of Get Authorized         |  |
|                             |  | Young Aquatic Explorers: Explore                                                                                                    | ation #4                                                        | Recognition                                                            | Course Details or Get Authorized         |  |
|                             |  | Young Aquatic Explorers: Explore                                                                                                    | ation #5                                                        | Recognition                                                            | Course Details or Get Authorized         |  |
|                             |  | Showing 1 to 6 of 6 courses (filtere                                                                                                    | ed from 76 total entries)                                       |                                                                        | Previous 🚺 Next                          |  |
|                             |  |                                                                                                    |                                                                 |                                                                        |                                          |  |
|                             |  |                                                                                                    |                                                                 |                                                                        |                                          |  |

6. Click "Activate" on the left.

| NAULS                       | Enable Auto                                                                                                    | -Renewal Welcome, N     | kill HQ Training Dept             |
|-----------------------------|----------------------------------------------------------------------------------------------------|-------------------------|-----------------------------------|
| MANAGE PROFILE              |                                                                                                    |                         |                                   |
| MY COURSES                  | Course Details                                                                                                    |                         |                                   |
| LOCATE DIVE CENTERS         |                                                                                                    |                         |                                   |
| LOCATE DIVE PROFESSIONALS   |                                                                                                    |                         |                                   |
| VERIFY DIVER CERTIFICATION  | Young Aquatic Explorer Instru                                                                                                    | ctor                    |                                   |
| VERIFY DIVE PROFESSIONAL    | Course Type: NAUI Published                                                                                                    |                         | Instructor Guides                 |
| NAUI STORE                  | Category: Leadership<br>License Required: No                                                                                                    |                         | No instructor guide is currently  |
| NAUI COMMUNITY              |                                                                                                    |                         | available for this course         |
| ORDER A CARD                | Your Course Status: Not Authorized                                                                                                    |                         |                                   |
| NAUI FEEDBACK               | To request authorization, refer to the current Standards and Policies for<br>requirements. Specialty applications are available in the Forms folder in | authorization<br>Member | eLearning is available in English |
| CONTACT US                  | Resources. Please contact training@naul.org with any questions regardin<br>application process.                                                        | ng the                  |                                   |
| MANAGE AND CERTIFY STUDENTS |                                                                                                    |                         |                                   |
|                             |                                                                                                    |                         |                                   |
| MEMBERSHIP                  |                                                                                                    |                         |                                   |
|                             |                                                                                                    |                         |                                   |
| MY REPORTS                  |                                                                                                    |                         |                                   |
|                             |                                                                                                    |                         |                                   |
|                             |                                                                                                    |                         |                                   |
| MEMBER HEBOURCES            |                                                                                                    |                         |                                   |
|                             |                                                                                                    |                         |                                   |
|                             |                                                                                                    |                         |                                   |
| <b>fi y a</b> © Ø 🗖         |                                                                                                    |                         |                                   |
|                             |                                                                                                    |                         |                                   |

7. Click "Only Activate Free E-Learning."

|                             |                        |                                                                | Enable Auto-Renewal Welcome, | NALST HQ Training Dept             |
|-----------------------------|------------------------|----------------------------------------------------------------|------------------------------|------------------------------------|
| MANAGE PROFILE              |                        |                                                                |                              |                                    |
| MY COURSES                  | Col                    | irse Details                                                   |                              |                                    |
| LOCATE DIVE CENTERS         |                        |                                                                |                              |                                    |
| LOCATE DIVE PROFESSIONALS   |                        |                                                                |                              |                                    |
| VERIFY DIVER CERTIFICATION  | You                    | ng Aquatic Explorer I                                          | nstructor                    |                                    |
| VERIFY DIVE PROFESSIONAL    | Course Ty              | pe: NAUI Published                                             |                              |                                    |
| NAUI STORE                  | Category:<br>License R | Leadership<br>equired: No                                      |                              | No instructor guide is currently   |
| NAUI COMMUNITY              |                        | ÷                                                              |                              | available for this course          |
| ORDER A CARD                | Your C                 | Course Status: Not Authorized                                  |                              |                                    |
| NAUI FEEDBACK               | To requ                | est autho<br>Mente Se You are about to activate a free elearni | ng course.                   | al asyning is svailable in Earlish |
| CONTACT US                  | Resource               | ces. Pleas                                                     | for this course, please      | eceaning is available in English   |
| MANAGE AND CERTIFY STUDENTS | applicat               | tion proct activate the code using a link below.               |                              | Activate                           |
| MANAGE ACTIVATION CODES     |                        |                                                                |                              |                                    |
|                             |                        | ONLY ACTIVATE FREE ELEARNIN                                    | NG                           |                                    |
|                             |                        | I HAVE THE ACTIVATION CODE                                     |                              |                                    |
|                             |                        |                                                                |                              |                                    |
| мунеронта                   |                        |                                                                |                              |                                    |
| SOURCES" BLOG               |                        |                                                                |                              |                                    |
| INSURANCE                   |                        |                                                                |                              |                                    |
| MEMBER RESOURCES            |                        |                                                                |                              |                                    |
| MOBILE TRAINING TEAM        |                        |                                                                |                              |                                    |
| SUBMIT INCIDENT REPORT      |                        |                                                                |                              |                                    |
|                             |                        |                                                                |                              |                                    |
|                             |                        |                                                                |                              |                                    |
|                             |                        |                                                                |                              |                                    |
|                             |                        |                                                                |                              |                                    |

8. Click "Launch E-Learning."

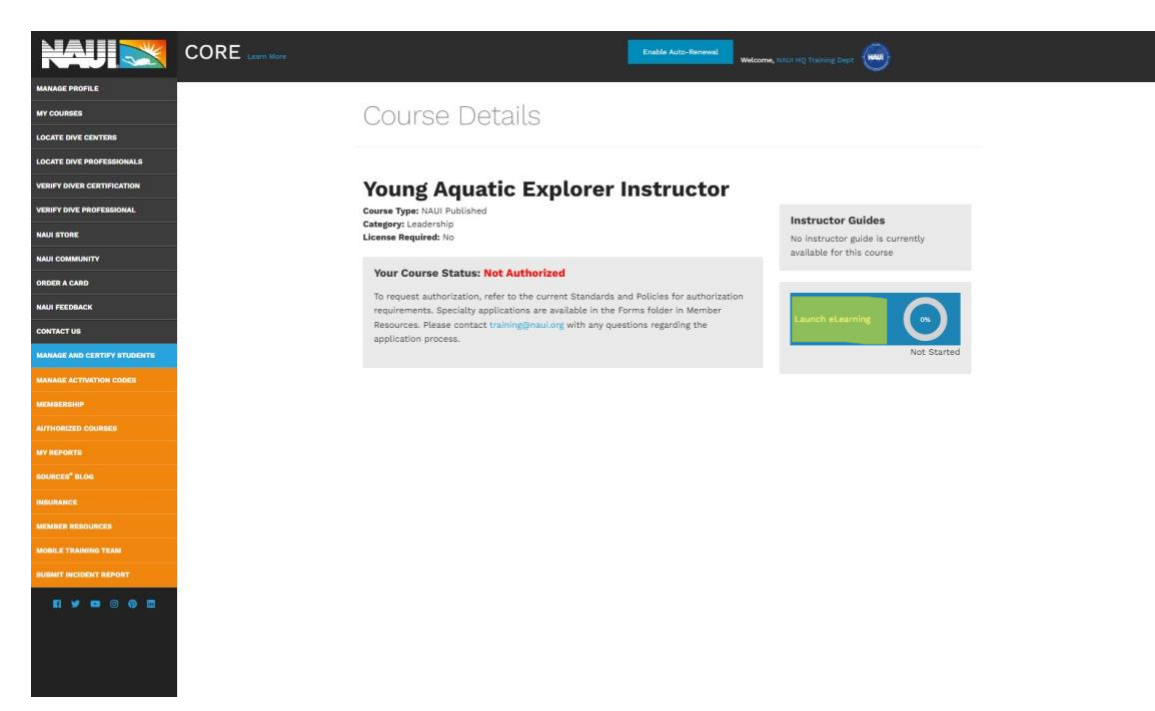